# TUTORIAL PENGISIAN APLIKASI SURAT KETERANGAN PENDAMPING IJAZAH(SKPI)

Prodi Pendidikan Fisika

Fakultas Tarbiyah dan Keguruan UIN Alauddin Makassar

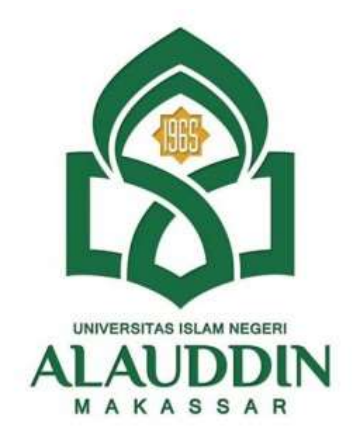

# PRODI PENDIDIKAN FISIKA FAKULTAS TARBIYAH DAN KEGURUAN UNIVERSITAS ISLAM NEGERI ALAUDDIN MAKASSAR 2019

# APA ITU SURAT KETERANGAN PENDAMPING IJAZAH (SKPI)?

Menjelang kelulusan dari Perguruan Tinggi (baik Negeri maupun Swasta), kita akan mendapatkan beberapa dokumen kelulusan seperti halnya Ijazah, Surat Keterangan Kelulusan (SKL), Transkrip Akademik, dan dokumen lain yang berkaitan dengan profesi. Namun mulai tahun akademik 2019 ini ada hal yang menarik, selain mendapatkan dokumen tadi, kita akan menadapatkan Surat Keterangan Pendampaing Ijazah (SKPI). *Apa itu Surat Keterangan Pendamping Ijazah (SKPI)?* 

Menurut Permendikbud No. 81 Tahun 2014, SKPI merupakan *dokumen yang memuat informasi tentang pencapaian akademik atau kualifikasi dari lulusan pendidikan tinggi bergelar*. SKPI ini juga dapat dikatakan sebagai "Rekam Jejak Mahasiswa dalam Perkuliahan". Jadi, dengan adanya SKPI ini segala macam kegiatan kita selama perkuliahan dapat digambarkan disini.

Penerbitan SKPI ini didasari oleh adanya tiga Permendikbud, yakni*Permendikbud No. 73 Tahun 2013, Permendikbud No. 49 Tahun 2014, dan Permendikbud No. 81 Tahun 2014.* Pemberlakuan SKPI ini mulai efektif dilakukan pada tahun akademik 2019/2020 ini.

## SKPI akan di berikan pada saat wisuda bersamaan menerima Ijazah.

|                                                                                                    | BINUS veccere                                                                                                    | AA                         |  |
|----------------------------------------------------------------------------------------------------|----------------------------------------------------------------------------------------------------|----------------------------|--|
| POLEAN<br>POLITEKNIK NEGERI BANDUNG<br>Diploma Supplement<br>Surat Keterangan Pendamaing Jiagah                                                                                                    | SURAT KETERANGAN<br>PENDAMPING IJAZAH<br>Diplomo Supplement                                                                                                    | NCHOR BRUMMOUTOLISENNOCISE |  |
| Humor: D.IV 5641009/BAA/POLBAK/2014<br>The Dylaws Supplement scomposing a higher eduction carificity particles a moderitorial<br>decorption of the network level, content, control and network of the index' completed by its holder.<br>Succe Recovering Pouldworping Justik selargi pelerghap Gauth selarus menerangkan<br>capatan pombeliajatan dan prostati dari pemergang Jazah selarus masa studi | Sum Recentry on Amsterpression (CRA) in the approach Renards shall Rear (Barrow) in donesis<br>(PRA) data Romanization terrang pengakuan inudi, patah dan pilar pendalara tenggi Tupan data SRA<br>et alakat menjadi dakumen yeng menjakuan inudi, patah dan pilar pendalara tenggi Tupan data SRA<br>shapathana penegangna.<br>Data (patau kaphener ontor antoriana dukuman fundikation fermanik and RECOL Gowinian on the Registrian of<br>taxis, Captown and Degrees Helper Statistics for support of the pateness on the Reception of the state,<br>taxis, captown and Degrees Helper Statistics for support of the pateness on the Reception of the state,<br>taxis, captown and Degrees Helper Statistics are penalt and accord/do-empilities to ensolutione or the Reception<br>and patentian of the audition are penalt |                            |  |

#### SURAT KETERANGAN PENDAMPING IJAZAH (SKPI)

http://pfs.ftk.uin-alauddin.ac.id/

#### TATA CARA PENGISIAN MENU SKPI PADA PORTAL AKADEMIK MAHASISWA PENDIDIKAN FISIKA FAKULTAS TARBIYAH DAN KEGURUAN UIN ALAUDDIN MAKASSAR

1. SILAHKAN LOG IN PORTAL AKADEMIK ANDA, MASUKKAN NIM DAN PASSWORD ANDA

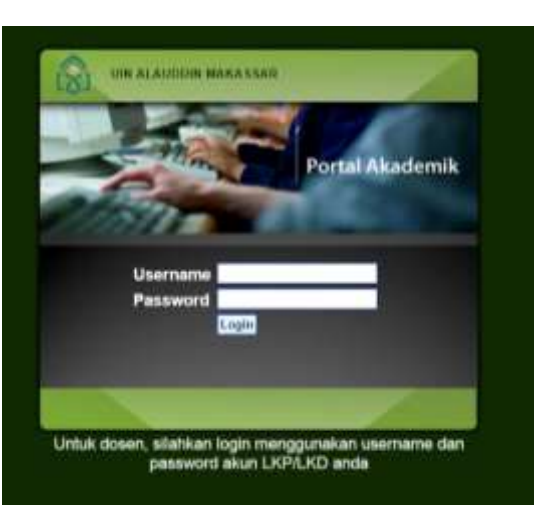

#### 2. KEMUDIAN MUNCUL MENU TAMPILAN BERANDA PORTAL ANDA

| Kotak Pesan                                                                                                    | Informasi Pengguna                                                                                                    |
|----------------------------------------------------------------------------------------------------|----------------------------------------------------------------------------------------------------|
| Portal Anda memiliki <u>(01 pesan bi</u><br>kan para Masuk Terturim<br>bih cepat<br>memberi<br>relakukan<br>belajar | A. ANSAL<br>20600117002<br>PENDIDIKAN FISIKA                                                                                                    |
| Diskusi Terbaru                                                                                                    | [Logout]                                                                                                    |
| Belum ada forum diskusi<br>KLIK MENU<br>SKPI                                                                        | Academics<br>Halaman Depan<br>Panduan<br>SKPT<br>Biodata<br>Data Orang Tua<br>Data SMA<br>Taformasi Matakuliah<br>Ditawarkan<br>Kartu Rencana Studi<br>Rartu Hasil Studi<br>Transkrip Nilai<br>Informasi Akademik<br>Kegiatan Plahasiswa<br>Ubab Roscoverf |
|                                                                                                    | Portal<br>kan para<br>Alauddin<br>bih cepat<br>memberi<br>belajar<br>Diskusi Terbaru<br>Belum ada forum diskusi<br>KLIK MENU<br>SKPI                                                                                                    |

### 3. KEMUDIAN MUNCUL MENU TAMPILAN **SKPI** PORTAL ANDA Tambahkan data prestasi anda pada **Menu Tambah**

|                              |                                                      |                                      |                   |                  | Informasi Pengguna                                            |
|------------------------------|------------------------------------------------------|--------------------------------------|-------------------|------------------|---------------------------------------------------------------|
| teranga<br>PI (Su<br>an dice | an :<br>rat Keterangan Penda<br>tak untuk pendamping | imping Ijazah) berisi da<br>I ijazah | ita prestasi maha | siswa yang nanti |                                                               |
| Data P                       | enghargaan Dan Pe                                    | emenang Kejuaraan (                  | (Prestasi)        |                  |                                                               |
| No                           | Nama Indonesia                                       | Nama Inggris                         | File              | Aksi             | A. ANSAL<br>20600117002<br>PENDIDIKAN FISIKA                  |
|                              |                                                      |                                      |                   |                  | [Logout]                                                      |
| Data S                       | ieminar Nasional/In                                  | ternasional                          |                   |                  | Academics                                                     |
| No                           | Nama Indonesia                                       | Nama Inggris                         | File              | Alcsi            | Halaman Depan<br>Panduan                                      |
| Penga                        | laman Organisasi                                     |                                      |                   |                  | Biodata                                                       |
| No                           | Nama Indonesia                                       | Nama Inggris                         | File              | Aksi             | Data Orang Tua<br>Data SMA<br>Informasi Matakuliah            |
| Bahas                        | a Internasional (Co                                  | ntoh: TOEFL)                         |                   |                  | Ditawarkan                                                    |
| No                           | Nama Indonesia                                       | Nama Inggris                         | File              | Aksi             | Kartu Rencana Studi<br>Kartu Hasil Studi                      |
|                              |                                                      |                                      |                   |                  | Transkrip Nilai                                               |
| 21                           |                                                      |                                      |                   |                  | Informasi Akademik                                            |
| Magai                        | ng                                                   |                                      | -                 | 81wi             | Kegiatan Mahasiswa<br>Uhah Password                           |
| 10                           | wama Indenesia                                       | wama ingges                          | Pile              | AISI             | Pesan                                                         |
| - 0 -                        | teller i i a da                                      | 14                                   |                   |                  | Forum Diskusi                                                 |
| Soft S                       | kill Fraining / Pendi                                | dikan Karakter                       | 1.00              |                  | Virtual Class                                                 |
| No                           | Nama Indonesia                                       | Nama Inggris                         | File              | Aksi             | Materi Kuliah                                                 |
|                              |                                                      | Tambah                               |                   |                  | Pengumuman                                                    |
| Soft S                       | kill Training / Pendi<br>Nama Indonesia              | Nama Inggris                         | File              | Aksi             | Forum Diskusi<br>Virtual Class<br>Materi Kuliah<br>Pengumuman |

- a. Data Penghargaan dan Pemenangan Kejuaraan (Prestasi)
  - Jenis Kejuaran yang dimasukkan berupa lomba tingkat Jurusan, Fakultas, Universitas, Kabupaten, Provinsi, Nasional, dan Internasional
  - Jenis lomba Akademik (Lomba Olimpiade Fisika, Essay dll / lomba berhubungan dengan akademik rumpun keilmuan fisika/pendidikan) dan Non Akademik (Keagamaan, Olahraga, dll/ jenis lomba tidak ada hubungannya dengan akademik Fisika/pendidikan )
  - Semua lomba yang dimasukkan adalah Lomba yang mempunyai Sertifikat/SK Juara/bukti fisik/foto piala/foto medali dan bukti lainnya yang dapat dipertanggungjawabkan.
- b. Data Seminar Nasional/Internasional
  - 1) Peserta Seminar Kuliah Umum/Lokal/Nasional/Internasional.
  - 2) Pemakalah/ presenter Seminar Kuliah Umum/Lokal/Nasional/Internasional.
  - Semua seminar yang dimasukkan adalah kegiatan yang mempunyai Sertifikat/SK/bukti fisik dan bukti lainnya yang dapat dipertanggungjawabkan.
- c. Pengalaman Organisasi
  - 1) Pengalaman organisasi selama mengikuti Perkuliahan di UINAM.
  - 2) Bukti sertifikat/SK kepengurusan/pengkaderan baik intra kampus maupun diluar kampus berupa UKM, Seni, Keagamaan, dan Oranisasi daerah.
- d. Bahasa Internasional (Sertifikat Bahasa Inggris, Bahasa Arab, dan Mandari, dll)
- e. Magang (sertifikat magang/PKL/ Pengabdian kepada Masyarakat berupa Kunjungan instansi, Aklam, Bakti Sosial dan lain-lain.
- f. Soft Skill/Pendidikan Karakter (pelatihan Soft Skill, Pelatihan KTI, dan Pelatihanpelatihan peningkatan Skill yang di buktikan sertifikat atau SK)

# SEMUA DATA YANG AKAN DIMASUKKAN MEMENUHI KRITERIA, JIKA DIBUKTIKAN DENGAN BUKTI FISIK BERUPA SERTIFIKAT/SK/FOTO YANG SUDAH DI SCANT LALU DI UPLOAD PADA APLIKASI SKPI PORTAL AKDEMIK MASING-MASING

#### 4. LALU MUNCUL TAMPILAN MENU TAMBAH SKPI

a. Pilih Jenis **Menu SKPI**, lalu klik sesuai Jenis Prestasi/Penghargaan yang akan di tambahkan.

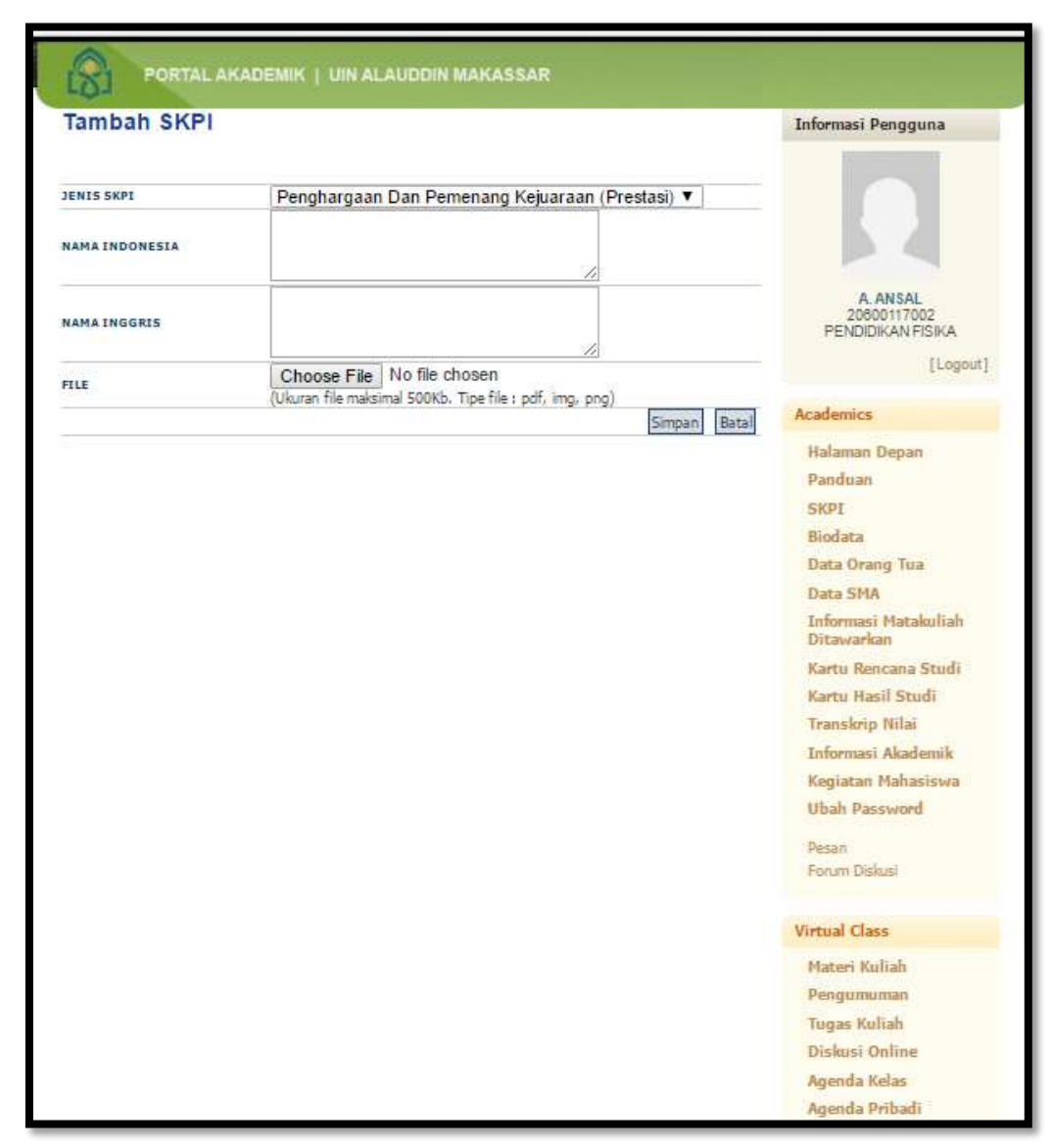

- b. Tuliskan NARASI PRESTASI/PENGHARGAAN Anda
- c. Bahasa Indonesia = Tuliskan narasi prestasi anda dengan bahasa Indonesia yang Baku
- d. Bahasa Inggris = Tuliskan narasi prestasi anda dengan bahasa Inggris (minimal Google Translite English). Pilih Narasi Bahasa Indonesia anda yang sudah di ketik, lalu Copy Paste di Google Translite English. Lalu Copy dan Paste di Menu Bahasa Inggris guna menuliskan Bahasa Inggris pada menu ini.
- e. Choose File. Menu ini untuk menambahkan bukti prestasi yang sudah di scant maksimal 500kb (tipe file pdf, img dan png)
- f. Lalu SIMPAN.

### 5. LALU MUNCUL TAMPILAN MENU SKPI YANG SUDAH TERISI

| ata                              | SKPI Manasisw                                                                                                    |                                                                                                    |                                  |               | Loto                              | rmaal Pengguna                                                                                                    |      |
|----------------------------------|----------------------------------------------------------------------------------------------------|----------------------------------------------------------------------------------------------------|----------------------------------|---------------|-----------------------------------|----------------------------------------------------------------------------------------------------|------|
| CP1 L                            | Surat Katerangan Pen<br>Kan dicetak untuk pen                                                                                                    | damping ijazah) berisi<br>damping ijazah                                                                                                    | data prestasi r                  | nehealawa yan | u .                               |                                                                                                    |      |
| Crafter LoorTransil disalemptant |                                                                                                    |                                                                                                    |                                  |               | _                                 | 20800117092                                                                                                    |      |
| Data                             | a Penghargaan Dan P                                                                                                    | emenang Kejuaraan                                                                                                    | (Prestani)                       |               |                                   | [rugon1]                                                                                                    |      |
| -                                | Manto Indonesia                                                                                                    | Hama Inggris                                                                                                    | Film                             | Abel          | Attes                             | fatere face                                                                                                    |      |
|                                  | Numinina 20 Beau<br>Nanconi Lamba<br>Ottoptolis Satta clan<br>Karya Tinovasi<br>Pargunuan Tinggi<br>Kangaman Taken<br>OSK-UPTKD Tingka<br>Nancasi Dalam Bisan<br>Makasi Dalam Bisan<br>Tinggi Kangamaan<br>Tinggi Kangamaan<br>Tinggi Kangamaan<br>Tinggi Kangamaan                                     | Morroration of the Top<br>20 National Sciences<br>and Investment Sciences<br>Comparison Comparison<br>Comparison (COSIG) 47 NGD<br>National Lepide In<br>Physics Heads of Sciences<br>Brance Higher<br>Eclasation in 2019 at<br>Eclasation in 2019 at<br>Eclasation Physics                                                                                                    | inter of 20, inst                | Tali Majia    | N Do                              | Haltannian Drapainn<br>Paorathainn<br>BRCHE<br>Bhiothta<br>Data Chronig Tina<br>Casta Bhit<br>Andrennad Bhit<br>Badan Bhit<br>Badan Bhit                                                                                                    |      |
|                                  | Juara III Lamba<br>Olimpiaalus Salisis daar<br>Karya Firovasi<br>Penguaruan Tinggi<br>Isaagamaan Taken<br>OSKLPTKD Tingkal<br>Nasionan Dalam Bidang<br>Panga disebestig an akan<br>Tinggi Kangamaan<br>Tinggi Kangamaan<br>Tinggi Kangamaan<br>Tinggi Kangamaan<br>Tinggi Kangamaan<br>Tinggi Kangamaan | 2rol Place to this<br>Audional Sciences and<br>Intervenient Obyequidad of<br>Intervenient Obyequidad<br>(OSALPTRI) in Province<br>(OSALPTRI) in Province<br>Indel by Uno Descharate<br>of Intervenie Ballyseer<br>of Intervenie Ballyseer<br>of Datamic Ballyseer<br>Of a different Hydel,<br>Makancae                                                                                                    | and913.00                        | Rollin Planta | No<br>Tro<br>No<br>No<br>To<br>To | e fai Hennit Shianti<br>nenator igi Hillori<br>Yar erenati di kanitarini di<br>glabihari Phantanatori<br>glabihari di<br>anti<br>anti<br>anti                                                                                                    |      |
|                                  |                                                                                                    |                                                                                                    |                                  |               | 14 Ar 14                          | ont Chase                                                                                                    |      |
| Date                             | a Seminar National (1                                                                                                    | International                                                                                                    |                                  |               | 100                               | See CHuminda                                                                                                    |      |
| THO .                            | Hama Indonesia                                                                                                    | Name Inggra                                                                                                    |                                  |               | Pa                                | gen Kulliste                                                                                                    |      |
|                                  |                                                                                                    | AND AND SALES                                                                                                    |                                  |               | Elte                              | design Chryfferer                                                                                                    |      |
|                                  | nataman Ormanianat                                                                                                    |                                                                                                    |                                  |               | A.0                               | metala Rukaa<br>metala Prikaali                                                                                                    |      |
| Paul                             | frema Indonesia                                                                                                    | Marris Essentia                                                                                                    |                                  |               | 4100                              | n Shukeringi                                                                                                    |      |
|                                  |                                                                                                    | and the second second sec |                                  |               | fbar                              | format                                                                                                    |      |
| Data                             | a Penghargaan Dar                                                                                                    | n Pemenang Keiua                                                                                                    | raan (Presta                     | isi)          |                                   |                                                                                                    | [Log |
| Vo                               | Nama Indonesia                                                                                                    | Nama Inggris                                                                                                    | File                             |               | Aksi                              | Academics                                                                                                    |      |
| 1                                | Nominasi 20 Besar<br>Nasional Lomba<br>Olimpiade Sains dan<br>Karya Inovasi<br>Perguruan Tinggi<br>Keagamaan Islam<br>(OSKI-PTKI) Tingkat<br>Nasional Dalam Bidang<br>Fisika diselenggarakan<br>Direktorat Pendidikan<br>Tinggi Keagamaan<br>Islam RI Tahun 2019 di<br>Hotel Rinra Makassar             | Nomination of the To<br>20 National Science<br>and Innovation<br>Olympiad Competitio<br>of Islamic Religious<br>Colleges (OSKI-PTKI)<br>National Level in<br>Physics held by the<br>Directorate of Islamin<br>Religious Higher<br>Education in 2019 at<br>Rinra Hotel Makassar                                                                                                    | p<br>n<br><u>sppd020.jp</u><br>c | 2g Edit       | Hapus                             | Halaman Depan<br>Panduan<br>SKPI<br>Biodata<br>Data Orang Tua<br>Data SMA<br>Informasi Matakulia<br>Ditawarkan<br>Kartu Rencana Stud<br>Kartu Hasil Studi<br>Transkrip Nilai<br>Informasi Akademil<br>Kegiatan Mahasisw<br>Ubah Password<br>Pesan<br>Forum Diskusi |      |
| 2                                | Juara III Lomba<br>Olimpiade Sains dan<br>Karya Inovasi<br>Perguruan Tinggi<br>Keagamaan Islam<br>(OSKI-PTKI) Tingkat<br>Nasional Dalam Bidang<br>Fisika diselenggarakan<br>Direktorat Pendidikan<br>Tinggi Keagamaan<br>Islam RI Tahun 2019 di                                                         | 3rd Place in the<br>National Science and<br>Innovation Olympiad<br>Islamic Religious<br>Higher Education<br>(OSKI-PTKI) in Physic<br>held by the Directora<br>of Islamic Religious<br>Higher Education in<br>2019 at Rinra Hotel,<br>Makassar                                                                                                    | of<br>s <u>sppd019.jp</u><br>te  | 9g Edit       | Hapus                             |                                                                                                    |      |

#### 6. PENGISIAN MENU SKPI TELAH SELESAI